## To copy files to a CD using Roxio Easy Media Creator 7 Basic Edition (Roxio)

- 1. Insert blank CD-R into disc drive.
- 2. Start Roxio:
  - Start | Programs | Roxio Easy Media Creator 7 Basic Edition
- 3. The Roxio interface screen will appear.

|                                | 🕐 Roxio Easy Me                                  | dia Creator 7 Basic Edition                                                              |                                                                         |                                            |  |  |
|--------------------------------|--------------------------------------------------|------------------------------------------------------------------------------------------|-------------------------------------------------------------------------|--------------------------------------------|--|--|
|                                | Tasks and Application                            | H Tasks and Applications                                                                 |                                                                         |                                            |  |  |
|                                | III Data                                         | ## Music                                                                                 | <b>Applications</b>                                                     | III Te                                     |  |  |
| Click on Copy Files to<br>Disc | Copy data disc<br>Copy files to disc<br>Copy DVD | Copy Audio CD<br>Copy tracks from Audio CD<br>Create new Audio CD<br>Create new MP3 disc | ③ Disc Copier<br>ᇑ Creator Classic<br>좋 Label Creator<br>④ Drag-to-Disc | Disc a<br>Roxio<br>Roxio<br>Roxio<br>About |  |  |
|                                | ROXIO E<br>CRE<br>B A S I C                      | ASY MEDIA<br>ATOR<br>E D I T I O N                                                       |                                                                         | the C Incluc Video Ime Edit y show: mill   |  |  |

Browse to the source location Select the file(s) you wish to burn to the CD Then click on Add.

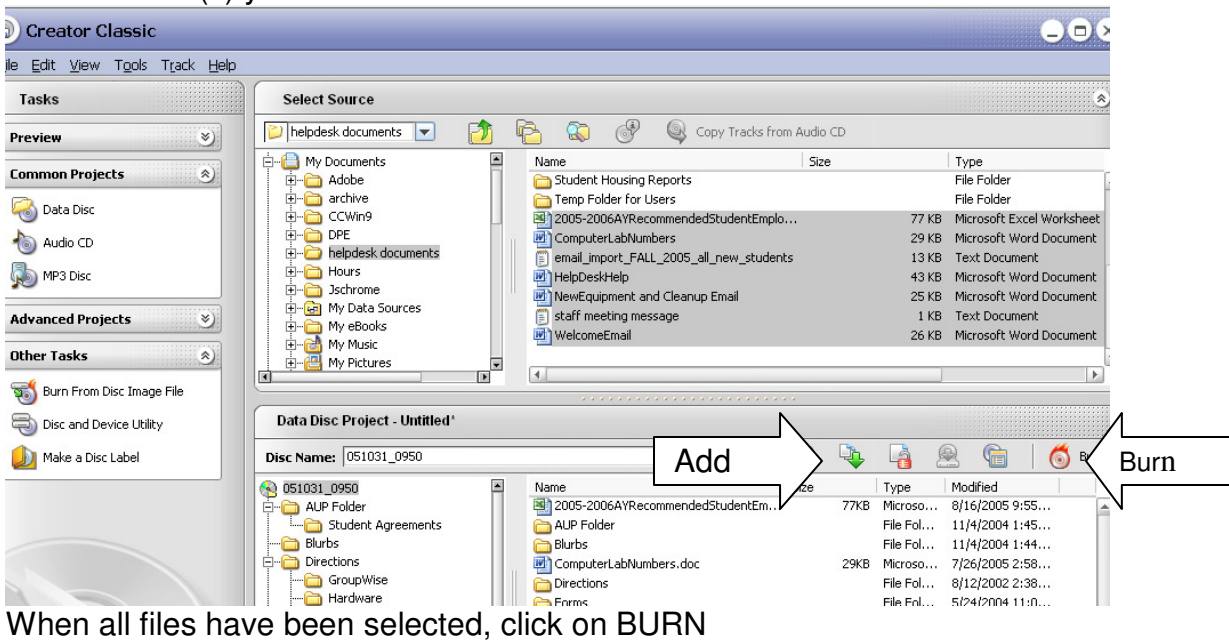

You will see a dialog box with the Burn Progress Dialog box. Click on Burn in the lower right corner of this dialog box.

| Roxio Creator Classic    | - Burn Progress             |
|--------------------------|-----------------------------|
| Project Summary:         |                             |
| Project Type:            | Data Project                |
| Number of Files:         | 107                         |
| Required Space:          | 41 MB                       |
| Required Discs (actual): | 1                           |
| Number of Copies:        | שווער שערו (דעה - וחה)<br>1 |
| Details >>               | Cancel Burn                 |

...progress of the burn.

| Roxio Creator Cla                     | assic - Burn Pro  | ogress        |      | $\mathbf{O}$ |
|---------------------------------------|-------------------|---------------|------|--------------|
| Disc 1 of 1<br>Destination Recorder(s | ):                |               |      |              |
| D: LITE-ON - COMBO                    | 50HC-4836K        | <b>•</b>      |      |              |
| Writing Track 01 of 01                |                   |               |      |              |
|                                       | 17%               |               |      |              |
| Disc Progress                         |                   | Elapsed Time: | 0:15 |              |
|                                       | 10%               |               |      |              |
| Average write speed:                  | 4× (711KB/Sec)    |               |      |              |
| Selected write speed:                 | Smart Burn (4× MA | X)            |      |              |
| Tibe-A                                | form Namer        |               | _    |              |

When finished, click on Close

|                                                                        |                                             | .£    |        |  |  |  |
|------------------------------------------------------------------------|---------------------------------------------|-------|--------|--|--|--|
|                                                                        | Details >>                                  | Close | Burn   |  |  |  |
| You will be prompted to save your CD project. You may click Yes or No. |                                             |       |        |  |  |  |
|                                                                        | Creator Classic                             |       | ×      |  |  |  |
|                                                                        | Save changes to Untitled Data Disc Project? |       |        |  |  |  |
|                                                                        | Yes                                         | No    | Cancel |  |  |  |

If you save the CD project, you will be able to create another CD with the same information at a later time.